# 3. 認定教材の利用方法

Ver.1.0.2 2025/01

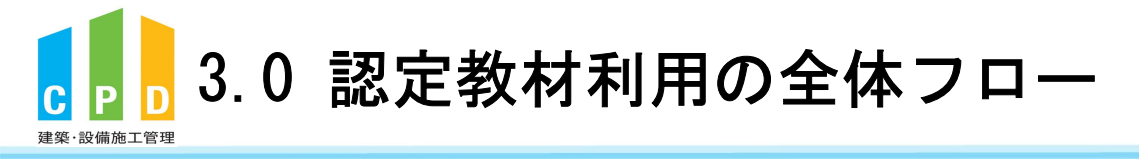

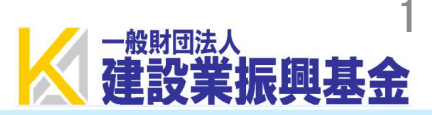

## 認定教材とは・・・?

- 認定教材とは、地方の講習会開催頻度が少ない地域や、業務多忙などにより 講習への参加が難しい技術者のため、技術専門誌を読んで設問に解答し、 正解することによりCPD単位が得られるプログラムです。
- 認定教材の季刊誌「建築技術」を読み、学習後に特集記事の最後に掲載されている設問に対してCPD情報システムにログインして解答します。
- 全問正解すると所定の単位数が付与されます。
- 認定教材(建築技術)はお客様ご自身でご購入等していただく必要がございます。
- ご利用にあたっては携帯電話番号の登録が必要です。

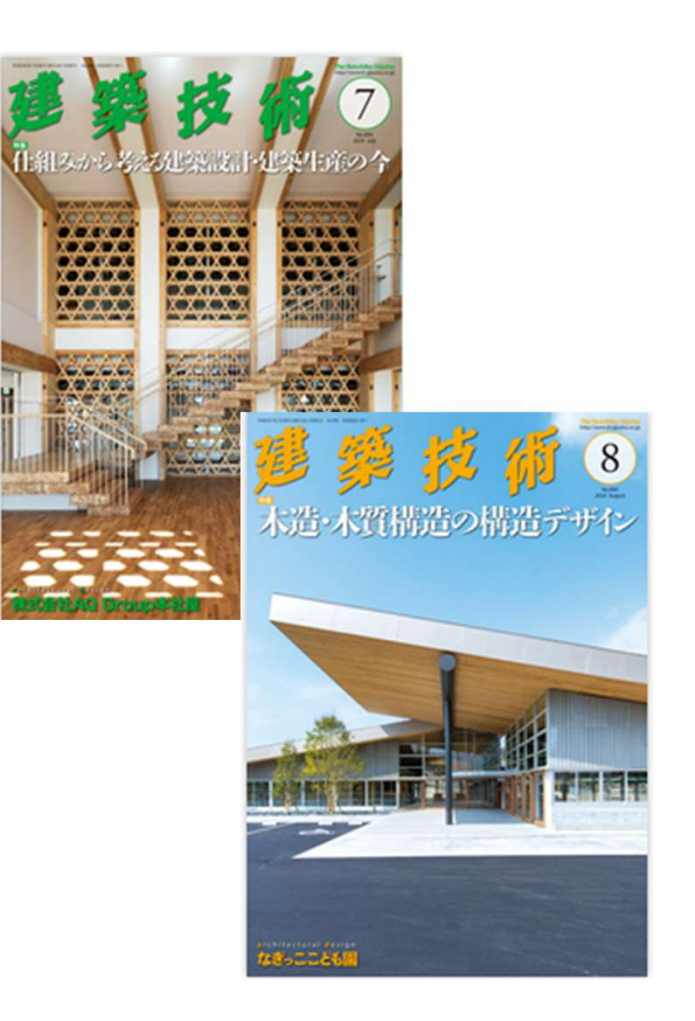

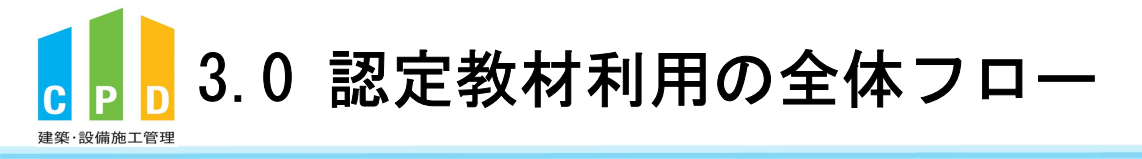

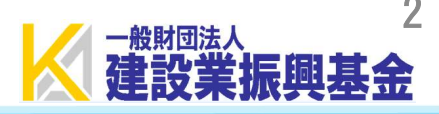

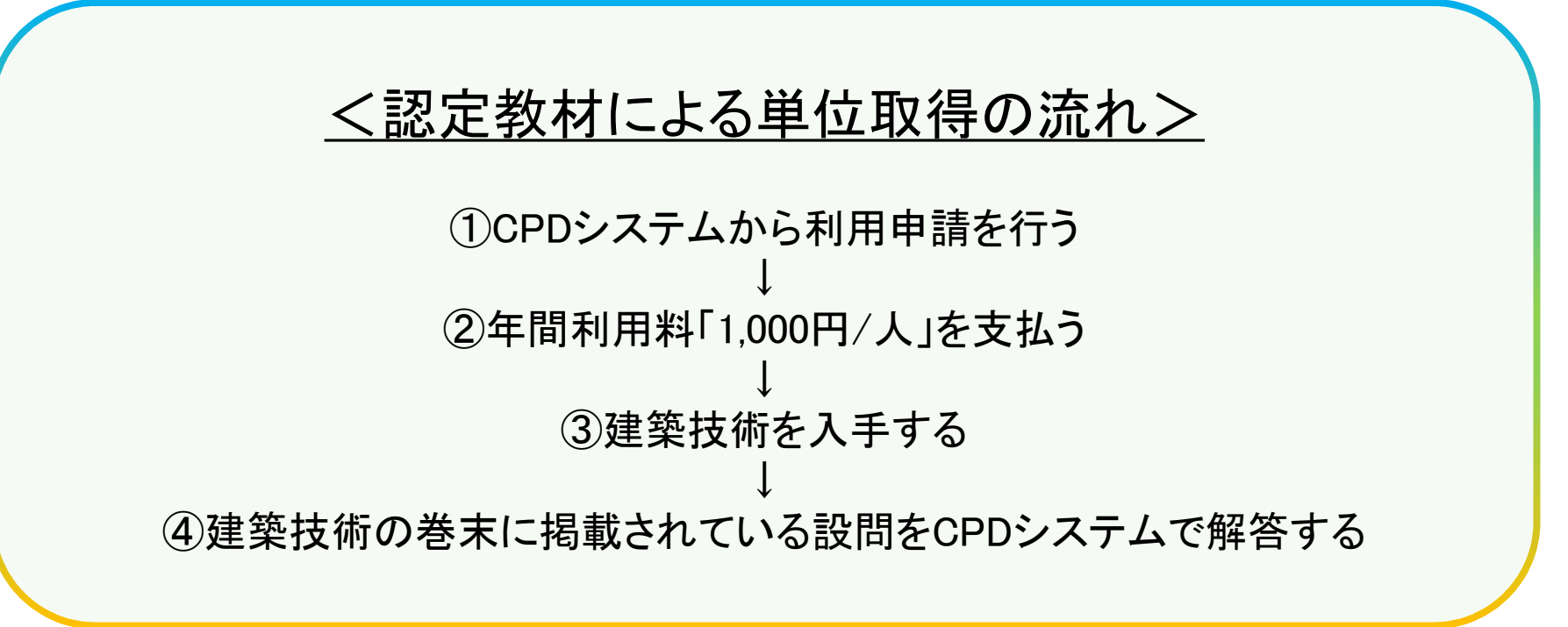

※詳細は次ページからご確認ください

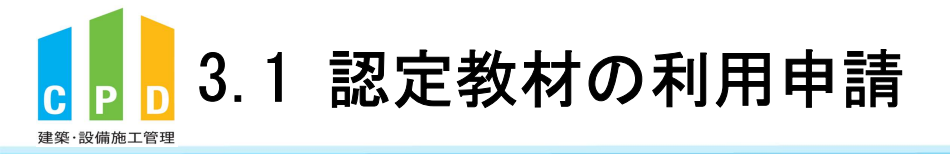

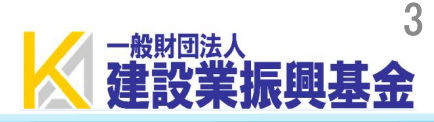

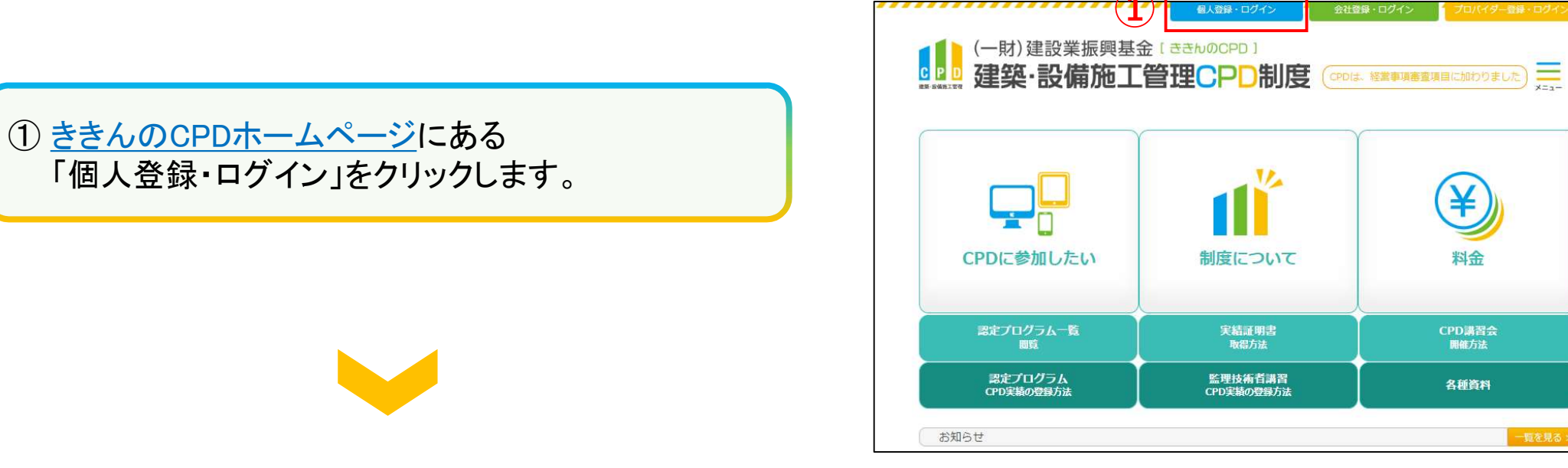

 「ユーザーID(参加者ID)」と「パスワード(個人用)」を 入力します。

③「ログインする」をクリックします。

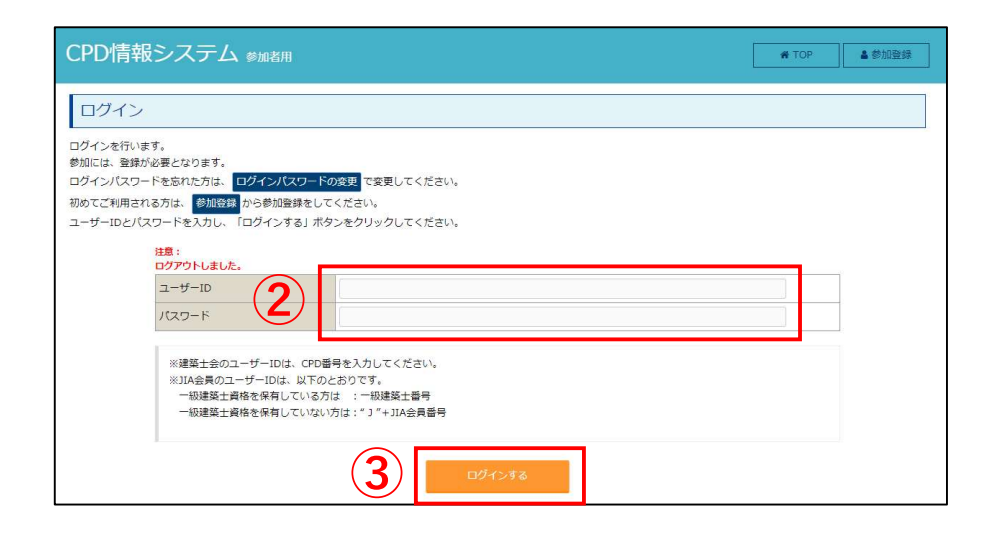

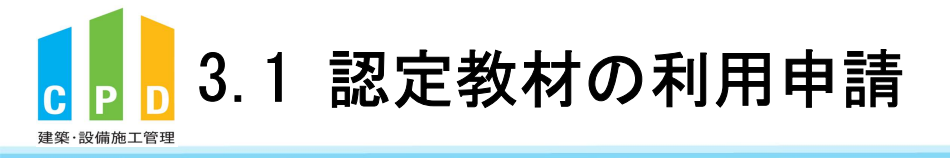

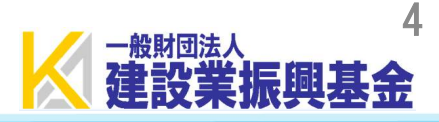

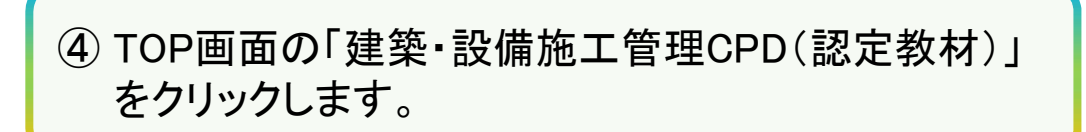

|   | CPD情報システム 参加者用                               | <ul> <li>● ログアウ</li> <li>ト</li> </ul> |
|---|----------------------------------------------|---------------------------------------|
|   | ТОР                                          |                                       |
|   | ご利用いただけるメニューの一覧です。                           |                                       |
|   | <b>時間・単位</b> 現在、取得している単位数を確認することができます。       |                                       |
|   | 建築CPD<br>情報提供制度                              |                                       |
|   | 自己申請 下記に表示されるものについて申請を行うことができます。             |                                       |
| 4 | 建築・設備<br>施工管理CPD<br>(認定教材)<br>・* * * * * * * |                                       |
|   | Web認定プログラム Webプログラム(動画)を視聴することができます。         |                                       |
|   | Web認定プログラム<br>一覧                             |                                       |
|   | 所處団体                                         |                                       |
|   | 総続学習目標等の<br>記録<br>申請<br>・変更<br>・変更           |                                       |
|   | 共通                                           |                                       |
|   |                                              |                                       |

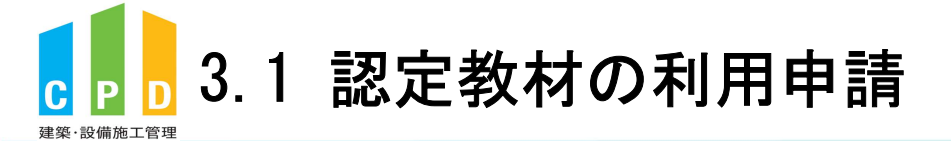

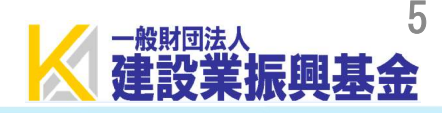

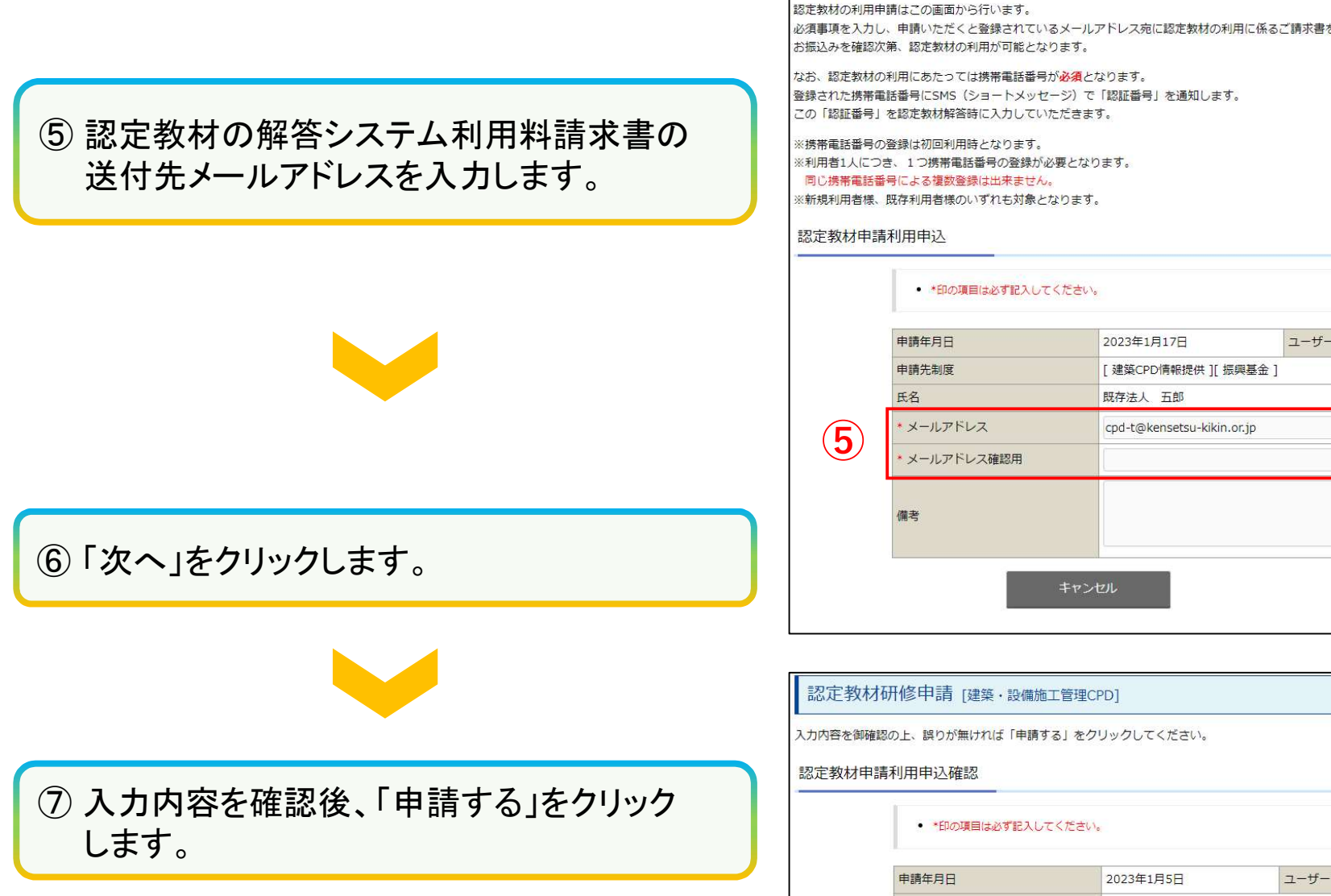

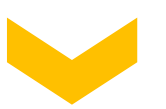

#### 認定教材研修申請 [建築·設備施工管理CPD]

必須事項を入力し、申請いただくと登録されているメールアドレス宛に認定教材の利用に係るご請求書をお送りいたします。

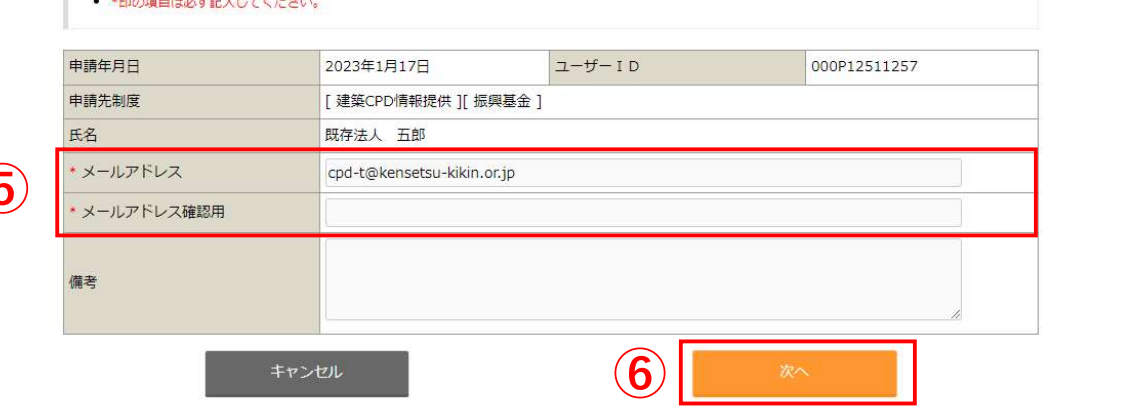

| 内容を御る | 確認の上、誤りが無ければ「申請す            | る」をクリックしてください。       |          |             |  |
|-------|-----------------------------|----------------------|----------|-------------|--|
| 定教材申  | ]請利用申込確認                    |                      |          |             |  |
|       | • *印の項目は必ず記入して              | てください。               |          |             |  |
|       | 申請年月日                       | 2023年1月5日            | ユーザー I D | 00800000000 |  |
|       | 申請先制度                       | [建築CPD情報提供][         | 振興基金 ]   |             |  |
|       | 氏名                          | 振興太郎                 |          |             |  |
|       | <ul> <li>メールアドレス</li> </ul> | cpd-t@kensetsu-kikir | 1.or.jp  |             |  |
|       | 備考                          |                      |          |             |  |
|       |                             | 戻る                   | 7        | 申請する        |  |

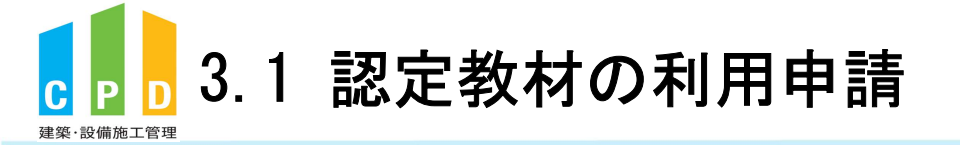

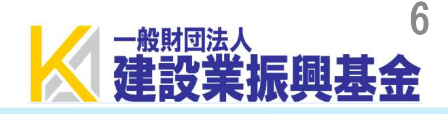

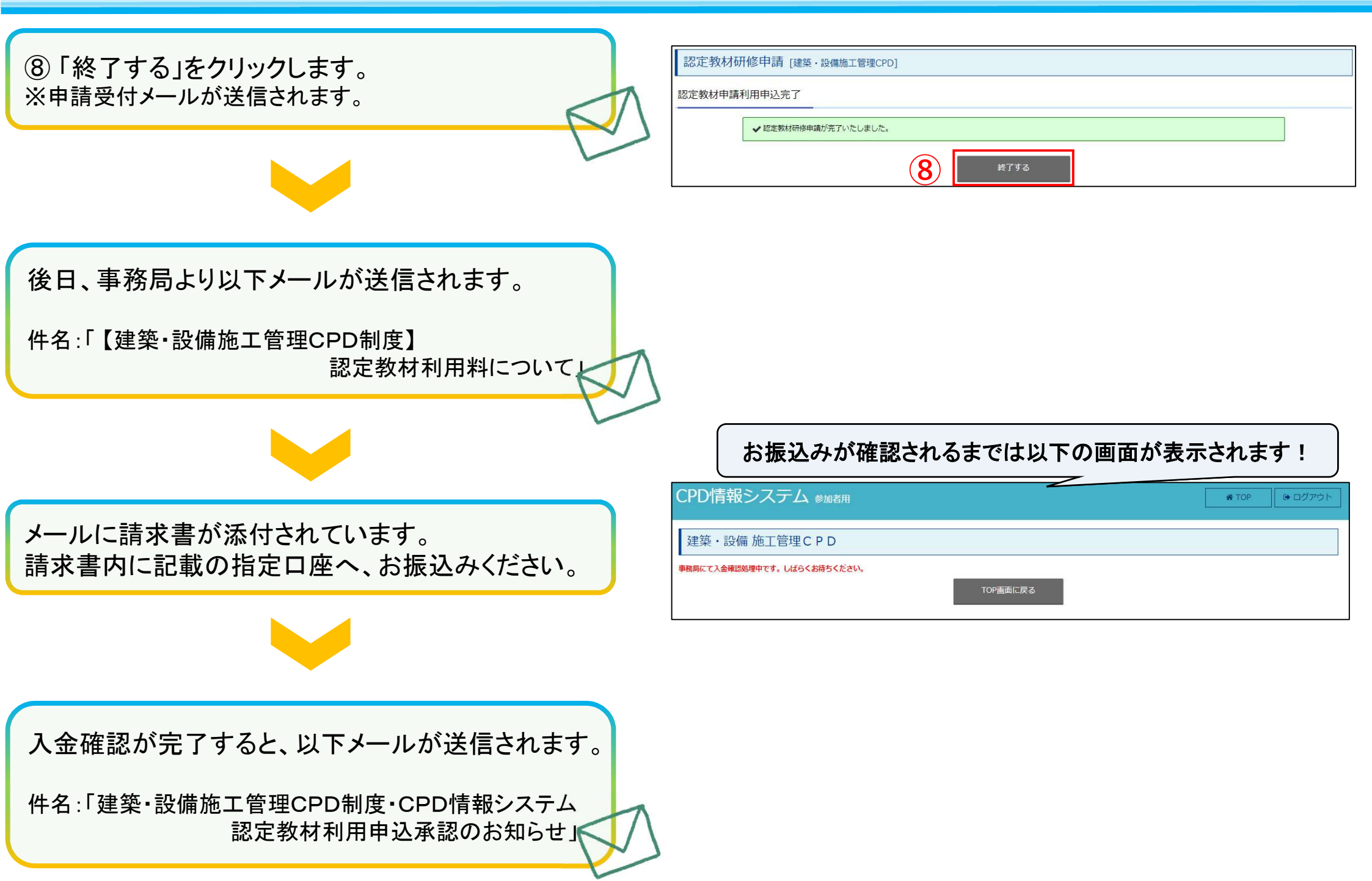

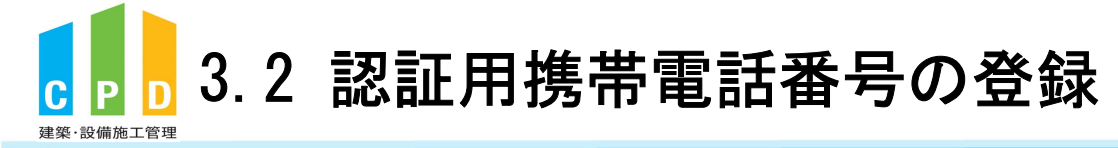

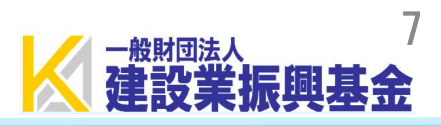

① 承認のお知らせメールが届いたら、TOP画面の 「建築・設備施工管理CPD(認定教材)」をクリック します。

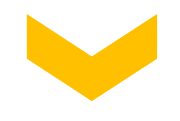

| CPD情報システム                         | 参加者用                |         |  | ● ログアウ<br>ト |
|-----------------------------------|---------------------|---------|--|-------------|
| ТОР                               |                     |         |  |             |
| ご利用いただけるメニューの <mark>一</mark> 覧です。 |                     |         |  |             |
| 時間・単位 現在、取得している当                  | 位数を確認することができます。     |         |  |             |
| 建築CPD<br>情報提供制度                   | 建築·設備<br>施工管理CPD    |         |  |             |
|                                   | 89 561127           |         |  |             |
| 自己申請 下記に表示されるものに                  | ついて申請を行うことができます。    |         |  |             |
| 建築・設備<br>施工管理CPD                  | 表彰による自己申請           | 理技術者講習の |  |             |
| (BGAC-9379)                       | 44                  | عدا     |  |             |
| Web認定プログラム Webプログ                 | ラム(動画)を視聴することができます。 | •       |  |             |
| Web認定プログラム<br>一覧                  |                     |         |  |             |
|                                   |                     |         |  |             |

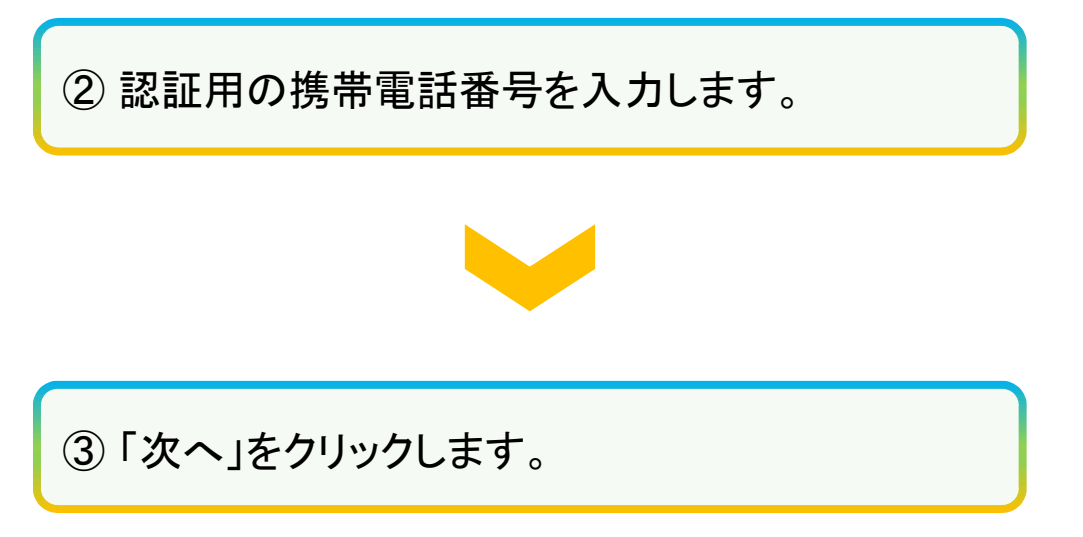

|       | -<br>号を登録・変更することが出来ます。以下の情報を入力してください。                                        |                                                                                                    |  |  |  |
|-------|------------------------------------------------------------------------------|----------------------------------------------------------------------------------------------------|--|--|--|
| E用携帯電 | 話番号登録・変更                                                                     |                                                                                                    |  |  |  |
|       | <ul> <li>SMS(ショートメッセー</li> <li>※利用者1人につき、1</li> <li>※携帯電話番号(090~、</li> </ul> | ジ)を送信いたしますので、ご自身の携帯電話番号を入力してください。<br>つ携帯電話番号の登録が必要となります。同じ携帯電話番号による複数登録は出来ません。<br>、080~、070~)以外の電話番号は登録出来ません。 |  |  |  |
|       | ユーザー I D                                                                     | 00800000000                                                                                                   |  |  |  |
|       | 氏名                                                                           | 振興太郎                                                                                                    |  |  |  |
|       | 認証用携帯電話番号                                                                    | 未登録                                                                                                    |  |  |  |
|       | 携帯電話の着信拒否設定をされてい                                                             | いる場合は、お手数をおかけいたしますが、一時的に拒否設定の解除をお願いいたします。                                                                     |  |  |  |
|       | *携帯電話番号                                                                      | ※半角数字(ハイフンなし)例) 09012345678                                                                                   |  |  |  |
|       |                                                                              |                                                                                                    |  |  |  |

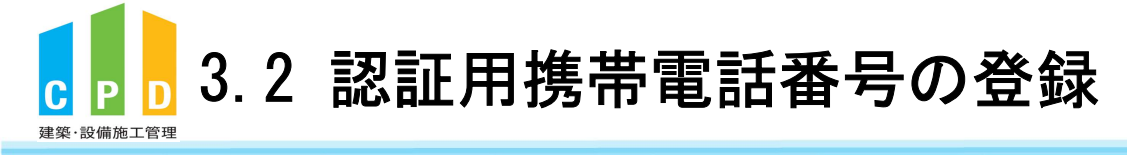

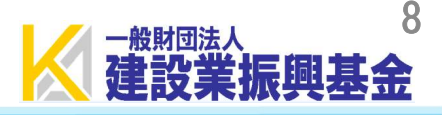

④ ②で入力した携帯電話番号のSMSに認証番号が 通知されます。通知された認証番号を入力します。

⑤「次へ」をクリックします。

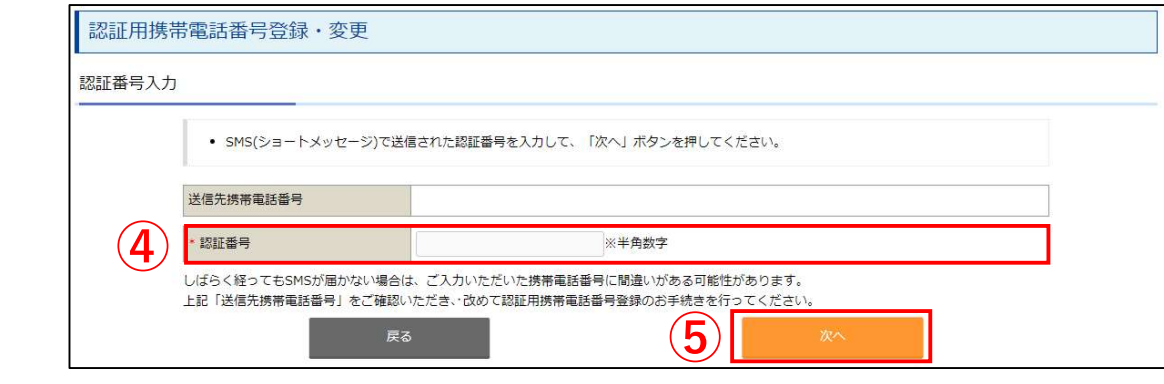

⑥ 認証完了後、「TOP画面に戻る」をクリックします。

| 認証用携   | 帯電話番号登録・変更                                                  |                       |
|--------|-------------------------------------------------------------|-----------------------|
| 認証用携帯電 | 副話番号登録完了                                                    |                       |
|        | <ul> <li>下記、認証用携帯電話番号で登</li> <li>「TOP画面戻る」ボタンを押し</li> </ul> | 録が完了いたしました。<br>てください。 |
|        | 認証用携帯電話番号                                                   |                       |
|        |                                                             |                       |

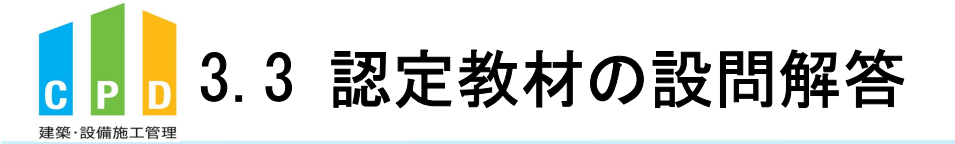

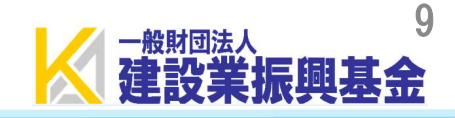

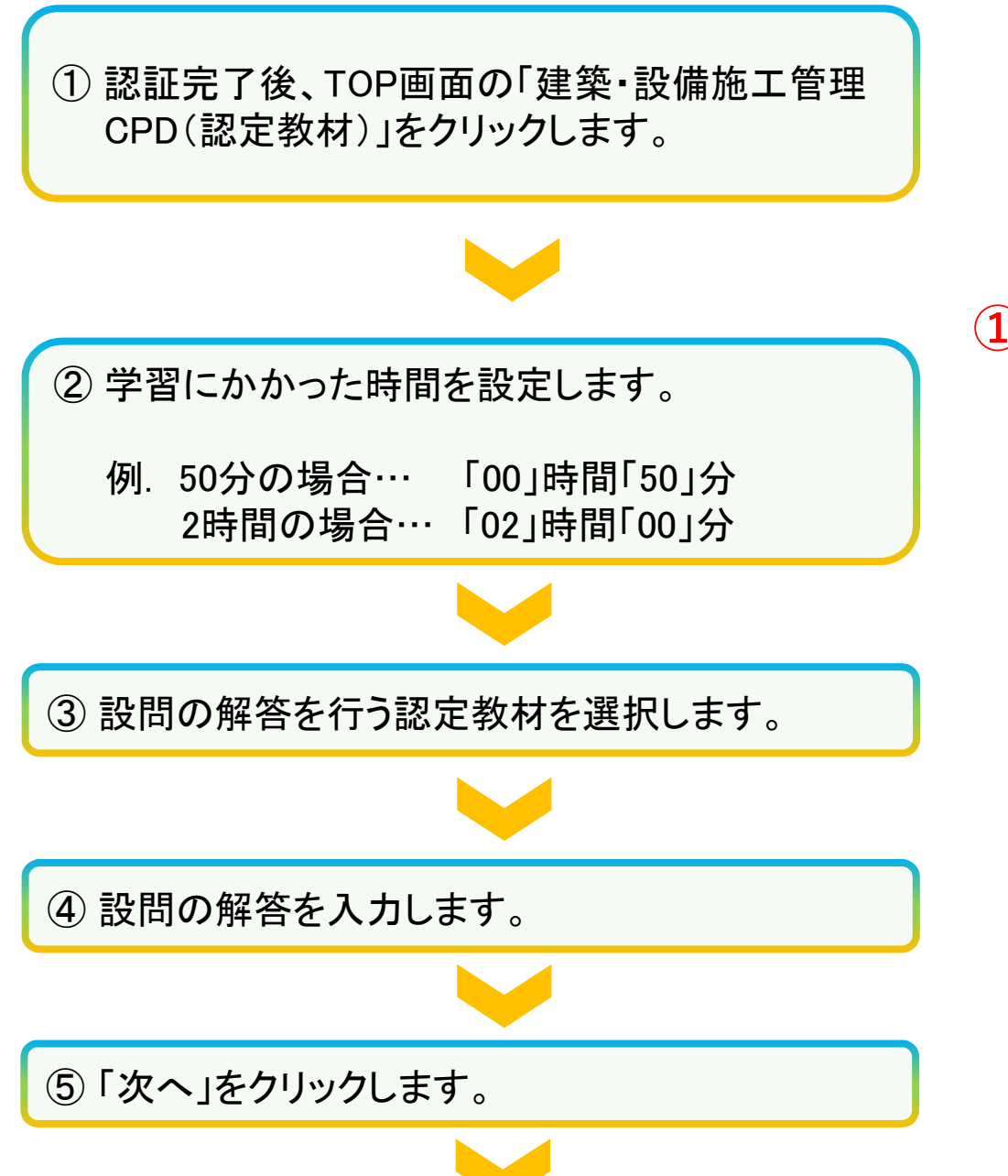

| CPD情報システム                         | 、参加者用             |                |        | ● ログアウ<br>ト |
|-----------------------------------|-------------------|----------------|--------|-------------|
| ТОР                               |                   |                |        |             |
| ご利用いただけるメニューの一覧です                 | f,                |                |        |             |
| 時間・単位 現在、取得している                   | 5単位数を確認することができます。 |                |        |             |
| 建築CPD<br>情報提供制度                   | 建築•設備<br>施工管理CPD  |                |        |             |
| <b>自己申請</b> 下記に表示されるもの            | )について申請を行うことができます |                |        |             |
| 建築·設備<br>施工管理CPD<br>(認定教材)<br>CPD | 表彰による<br>自己申請     | 監理技術者講習の<br>申請 |        |             |
|                                   |                   |                | 5.<br> |             |

| 忍定教材設問解答                                           |                              |            |          |       |          |     |
|----------------------------------------------------|------------------------------|------------|----------|-------|----------|-----|
| <ul> <li>*印の項目は必ず記入</li> <li>「学習にかかった時間</li> </ul> | してください。<br>聞」は実際に認定教材を用いて学   | 習された時間を設定し | てください。   |       |          |     |
| 申請年月日                                              | 2023年8月30                    | E 1-1      | f— I D   |       |          |     |
| 申請先制度                                              | 申請先制度 [ 建築CPD/情報提供 ][ 振興基金 ] |            |          |       |          |     |
| 氏名                                                 | 振興                           |            |          |       |          |     |
| 設問解答日                                              | 2023年08月3                    | 0日 * 学習    | 習にかかった時間 | (2) - | ✔ 時間 ✔ 分 | 8   |
| 形態                                                 | 専門書誌等購調                      | 売          |          |       |          |     |
|                                                    |                              | 設問         | 解答       |       |          |     |
| * 解答する認定教材の選択                                      | R (3) 選択してくだ                 | さい         |          |       |          | ~   |
|                                                    | 設問                           | 1          | 2        | 3     | 4        | 5   |
| 解答欄                                                | <b>4</b> 解答                  | -•         | - 🗸      | - 🗸   | - 🗸      | - 🗸 |
|                                                    | キャンセル                        |            | 5        | Ø     | R^       |     |

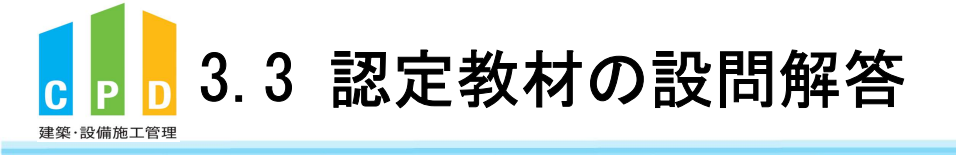

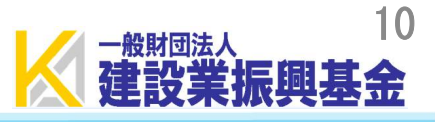

#### 認定教材研修申請内容確認 [建築・設備施工管理CPD]

認定教材の研修の申請を行います。

入力情報に誤りが無いか確認してください。 誤りがある場合はこのページ下部にある「戻る」ボタンをクリックして入力画面にお戻り下さい。

※WEBブラウザーの「戻る」ボタンで入力画面にお戻り頂いた場合は正常に申請が出来ません。

| [建築CPD情報提供] | 「毎回首会」                                                                                                    |                                                                                                    |                                                                                                    |                                                                                                    |                                                                                                    |  |
|-------------|----------------------------------------------------------------------------------------------------|----------------------------------------------------------------------------------------------------|----------------------------------------------------------------------------------------------------|----------------------------------------------------------------------------------------------------|----------------------------------------------------------------------------------------------------|--|
|             | [建築CPD情報提供][振興基金]                                                                                                    |                                                                                                    |                                                                                                    |                                                                                                    |                                                                                                    |  |
| 振興          | 振興                                                                                                    |                                                                                                    |                                                                                                    |                                                                                                    |                                                                                                    |  |
| 2023年08月30日 | 23年08月30日 学習にかかった時間                                                                                                    |                                                                                                    |                                                                                                    | 02 時間 00 分                                                                                                    |                                                                                                    |  |
| 専門書誌等購読     | 專門書誌等購読                                                                                                    |                                                                                                    |                                                                                                    |                                                                                                    |                                                                                                    |  |
| 企業内研修会ではない  | 企業内研修会ではない                                                                                                    |                                                                                                    |                                                                                                    |                                                                                                    |                                                                                                    |  |
| 施工管理分野/建築系  | 施工管理分野/建築系                                                                                                    |                                                                                                    |                                                                                                    |                                                                                                    |                                                                                                    |  |
|             | 設問角                                                                                                    | 鞳                                                                                                    |                                                                                                    |                                                                                                    |                                                                                                    |  |
| -           |                                                                                                    |                                                                                                    |                                                                                                    |                                                                                                    |                                                                                                    |  |
| 設問解答        | 1                                                                                                    | 2                                                                                                    | 3                                                                                                    | 4                                                                                                    |                                                                                                    |  |
| 解答          |                                                                                                    | -                                                                                                    | -                                                                                                    | -                                                                                                    |                                                                                                    |  |
|             | Image: Style         2023年08月30日           専門書誌等購読         企業内研修会ではない           施工管理分野/建築系         Image: Style           Image: Style         Image: Style           Image: Style         Image: Style <td>1004     学習       2023年08月30日     学習       専門書誌等構読     企業内研修会ではない       施工管理分野/建築系        記管理分野/建築系        設開解答     1       解答     1</td> <td>IDEP       2023年08月30日     学習にかかった時間       専門書誌等環読     企業内研修会ではない       施工管理分野/違葉系        施工管理分野/違葉系        日     -       投間解答     1       2     解答</td> <td>IXAP     学習にかかった時間       2023年08月30日     学習にかかった時間       専門書誌等構読     企業内研修会ではない       施工管理分野/建築系     ・        ジ間解答       1     2       解答     ・</td> <td>INCRI     学習にかかった時間     02 時間 00 分       専門書誌等構読<br/>企業内研修会ではない     2 時間 00 分       施工管理分野/違葉系       防田管理分野/違葉系       B間解答       1     2     3     4       解答     -     -     -</td> | 1004     学習       2023年08月30日     学習       専門書誌等構読     企業内研修会ではない       施工管理分野/建築系        記管理分野/建築系        設開解答     1       解答     1 | IDEP       2023年08月30日     学習にかかった時間       専門書誌等環読     企業内研修会ではない       施工管理分野/違葉系        施工管理分野/違葉系        日     -       投間解答     1       2     解答 | IXAP     学習にかかった時間       2023年08月30日     学習にかかった時間       専門書誌等構読     企業内研修会ではない       施工管理分野/建築系     ・        ジ間解答       1     2       解答     ・ | INCRI     学習にかかった時間     02 時間 00 分       専門書誌等構読<br>企業内研修会ではない     2 時間 00 分       施工管理分野/違葉系       防田管理分野/違葉系       B間解答       1     2     3     4       解答     -     -     - |  |

### ⑥入力内容を確認後、「申請する」をクリックします。

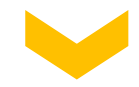

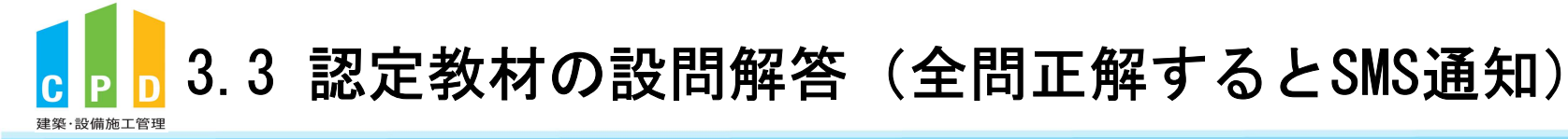

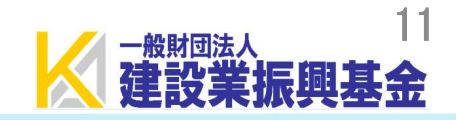

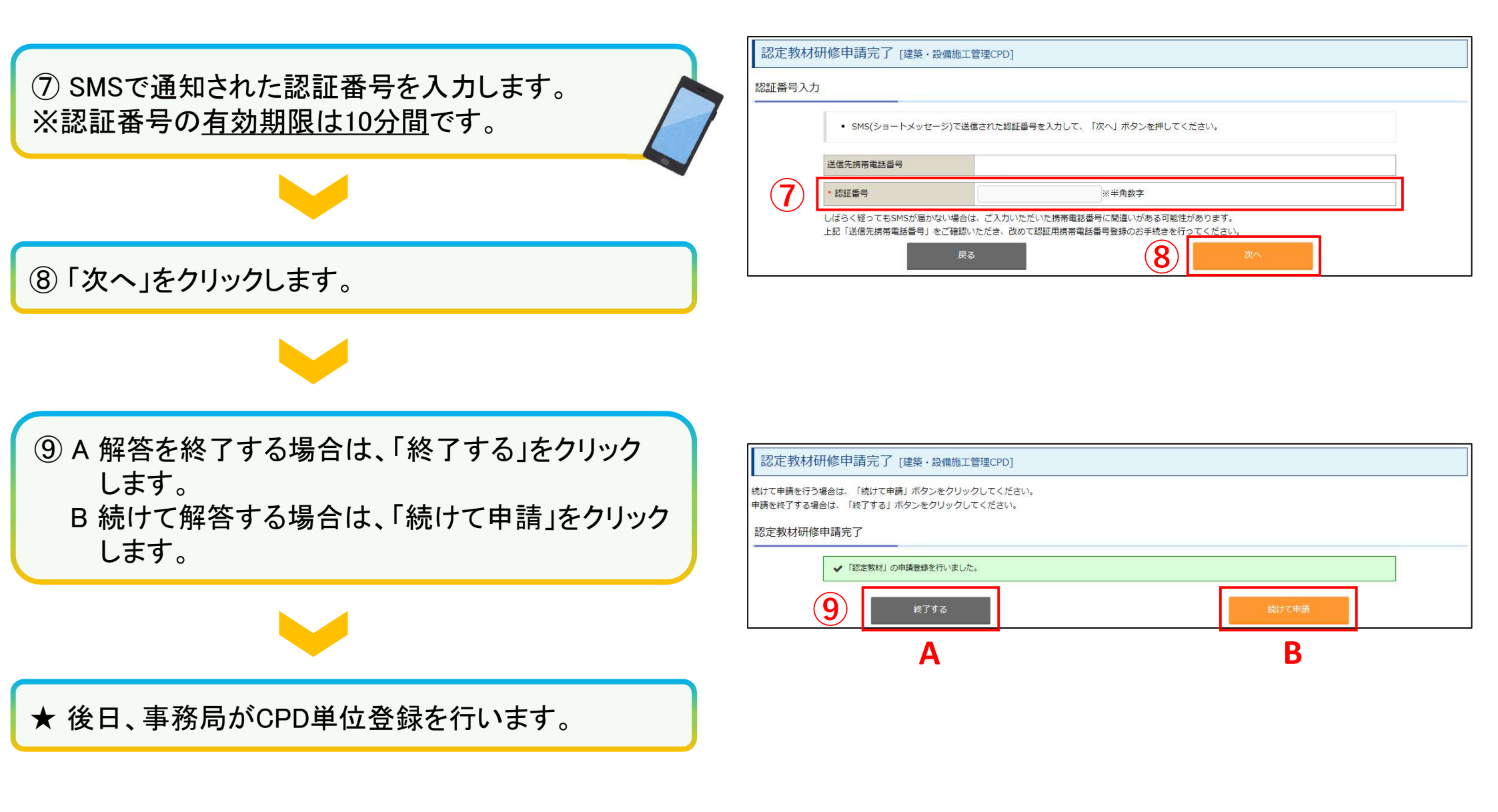

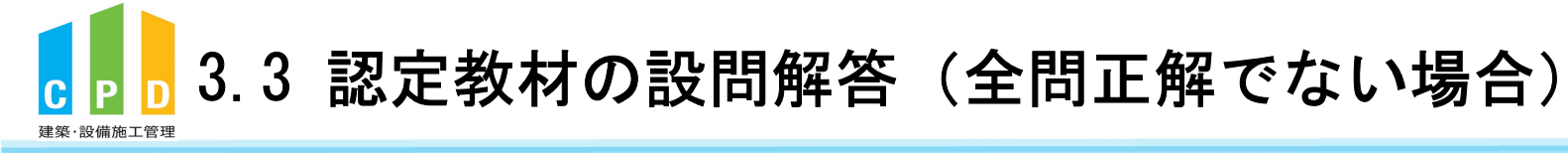

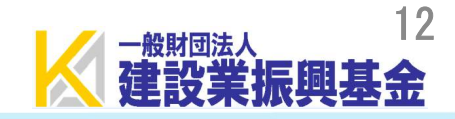

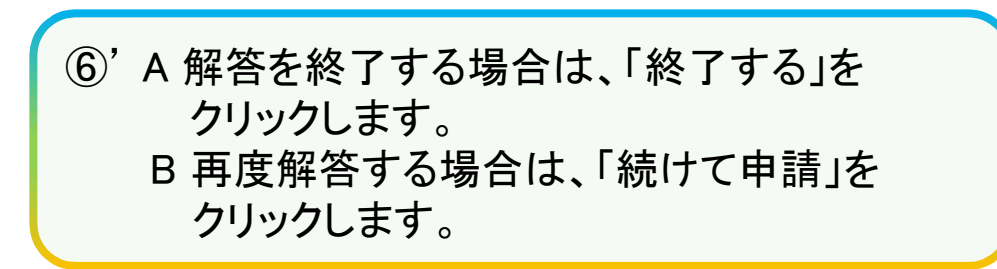

| 認定教材研修申請元了 [建築·設備施工管理CPD]                                              |        |
|------------------------------------------------------------------------|--------|
| 続けて申請を行う場合は、「続けて申請」ボタンをクリックしてください。<br>申請を終了する場合は、「終了する」ボタンをクリックしてください。 |        |
|                                                                        |        |
| 認定教材研修申請完了                                                             |        |
|                                                                        |        |
| ✓ 不正解があるため登録できませんでした。再度、学習後に再登録して                                      | こください。 |
|                                                                        |        |
|                                                                        |        |
| ( <b>6)'</b> 終了する                                                      | 続けて申請  |
| <b>6' *</b> 7 <b>76</b>                                                | 続けて申請  |

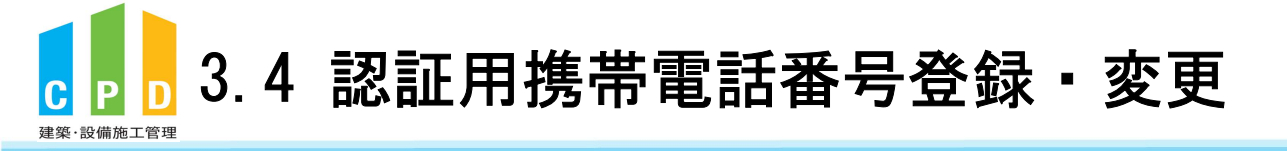

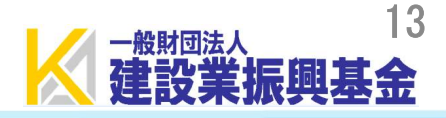

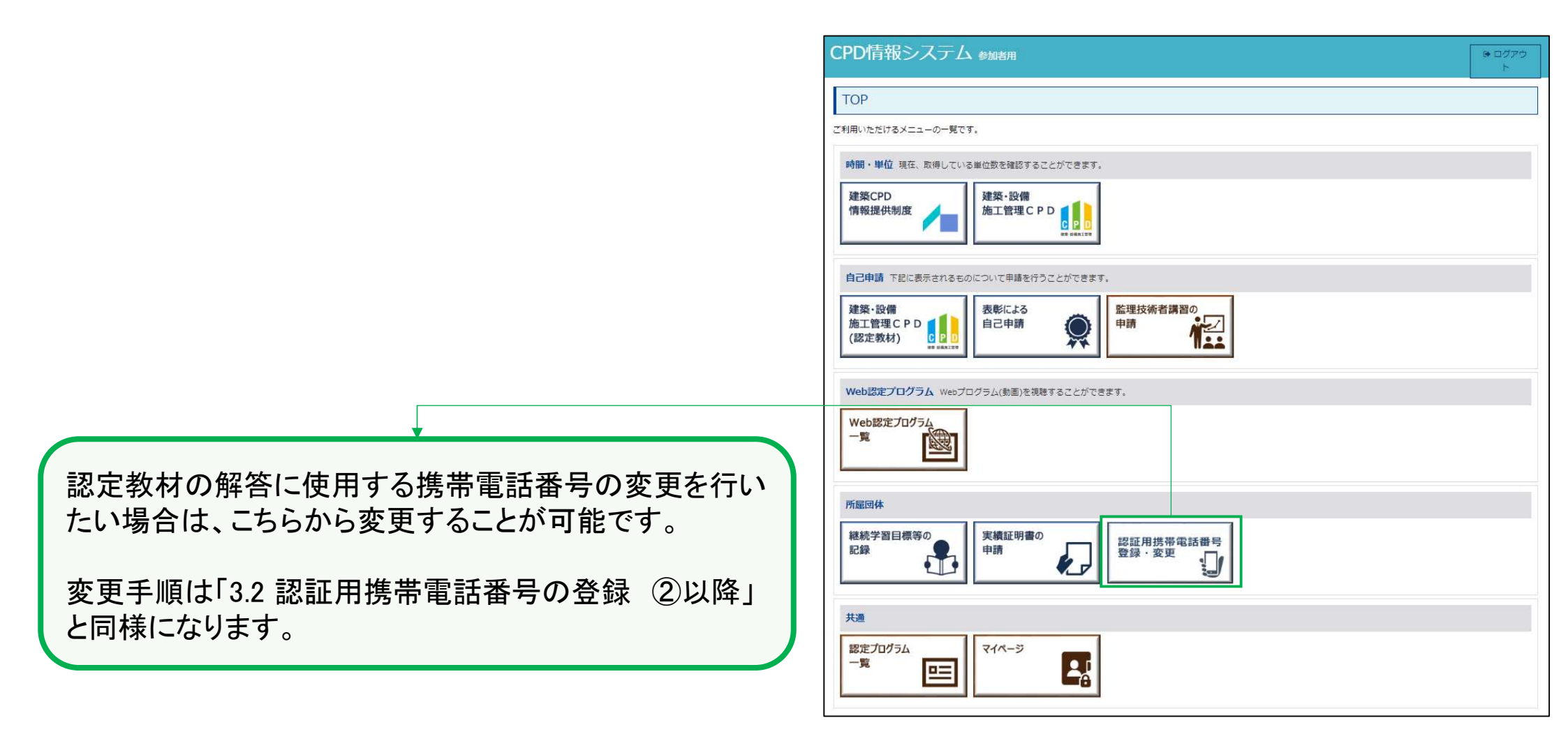

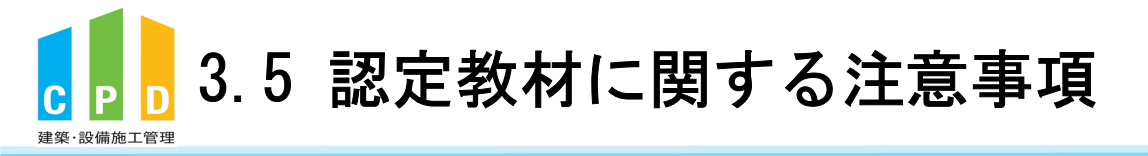

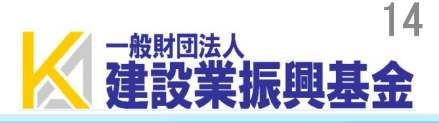

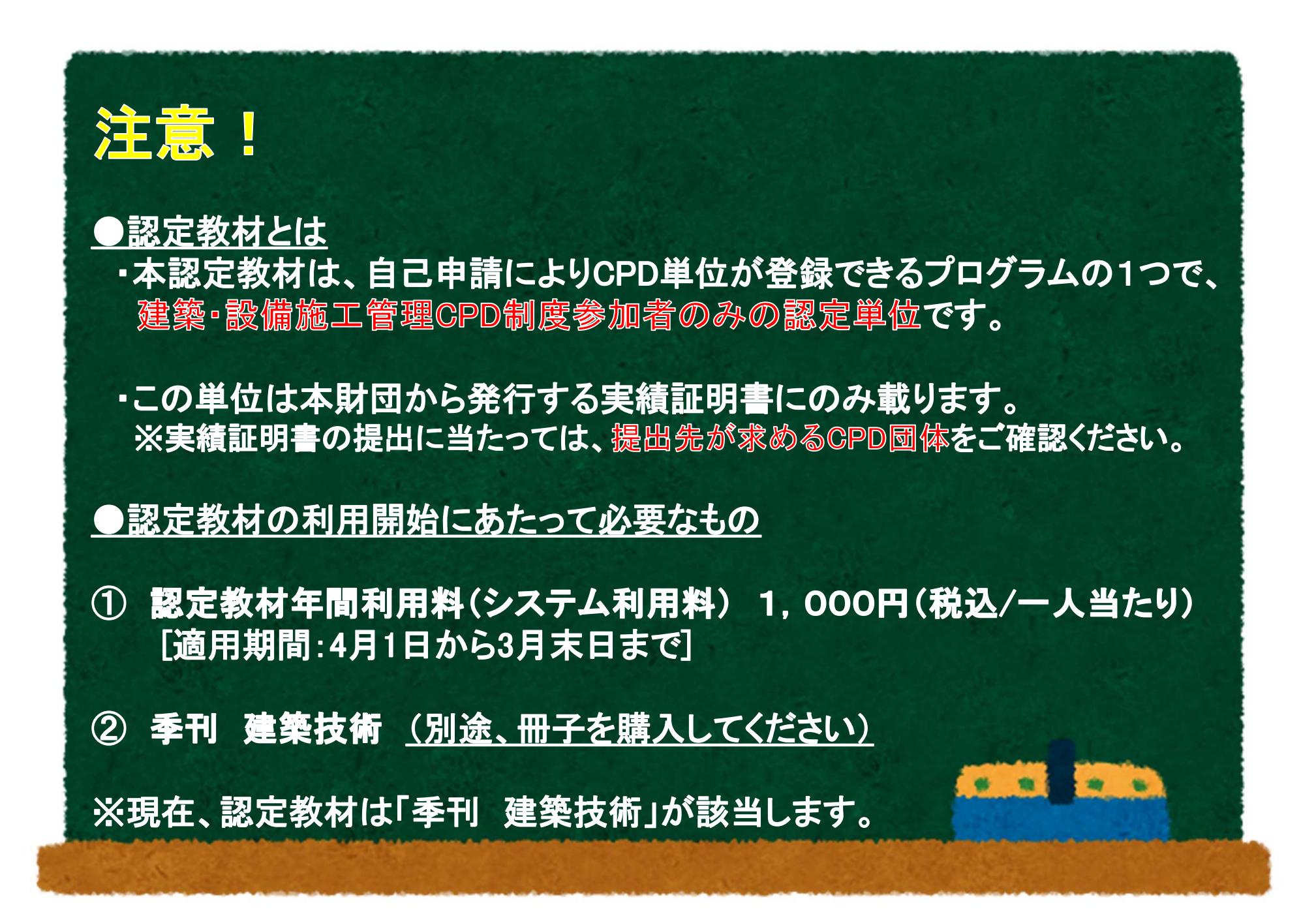